## How Parents View Student Report Card History

The page can be found under **Student Data** | **Grades** under the **Grades** menu of the Student and Parent Portal. The page displays a list of all of the **Report Card History** records that exist for the current student.

The following fields will display for each item in the Report Card History.

- School The school where the report card was generated
- Year The academic year when the report card was generated
- Term The heading for the marking period that was active when the report card was generated. This is the marking period that was selected as the Current Mark on the Multiple Mark Headings and Descriptions form.
- Grade The student's grade level at the time the report card was generated
- Type Type of report Grade, Secondary Standards Based Grade, or Standards Based Grade (for elementary report cards)
- **Report Title** The **Title on Report Cards** as entered on the **Grade Reporting Options** form at the time the report card was generated.
- **Report Card** A link to the PDF document of the report card, both in English and the student's Correspondence Language (if available/applicable)
- **Date** The date the report card was generated

## Report Card History

| Θ | Allan (AJ) Abbott ~ | Ð          | General   | Contact    | Addt'l Info | Flags 👩      | Programs 👩           | User  |  |  |
|---|---------------------|------------|-----------|------------|-------------|--------------|----------------------|-------|--|--|
| T | Permanent ID        | 99400001   | Grade     | 12         |             |              | Counselor            |       |  |  |
|   | State Student ID    | 1234567890 | Age       |            | 17          | Language Flu | uency                | Engli |  |  |
|   | Status Tag          | Active     | Gender    | Male       |             |              | CorrLng / RptgLng S  |       |  |  |
|   | Student Number      | 1          | Birthdate | 11/11/2001 |             |              | Interdistrict Status |       |  |  |

| School                      | Year      | Term    | Grade | Туре  | Report Title         | Report Card       | Date  |
|-----------------------------|-----------|---------|-------|-------|----------------------|-------------------|-------|
| Screaming Eagle High School | 2019-2020 | 1st Sem | 12    | Grode | Semester Report Card | English   Spanish | 08/08 |
| Screaming Eagle High School | 2019-2020 | 1st Qtr | 12    | Grade | Semester Report Card | English   Spanish | 08/08 |
| Screaming Eagle High School | 2018-2019 | 2nd Sem | 12    | Grode | Semester Report Card | English           | 11/03 |

There is also a Report Card History area on the **Home** page of the Student and Parent Portal that will display. Only Report Card History for the current school year will display on the home page.

| My Upl                         | loaded Files |       |         |               |       |               |            |   |                   |                   |  |  |
|--------------------------------|--------------|-------|---------|---------------|-------|---------------|------------|---|-------------------|-------------------|--|--|
| File Name<br>OUpload New Files |              | Files |         | Size          |       | Date Uploaded |            |   |                   |                   |  |  |
|                                |              |       |         |               |       |               |            |   |                   |                   |  |  |
| Report                         | Card History |       |         |               |       |               |            |   |                   |                   |  |  |
|                                | School Name  | Gra   | de      | Term          | Туре  |               | Date       |   |                   | Report C          |  |  |
| Screaming Eagle High School    |              | 12    | 1st Sem |               | Grade |               | 08/08/2019 |   | En                | English   Spanish |  |  |
| Screaming Eagle High School    |              | 12    |         | 1st Qtr Grade |       | de            | 08/08/2019 |   | English   Spanish |                   |  |  |
| Attenda                        | ince Summary |       |         |               |       |               |            |   |                   |                   |  |  |
| Code                           | Description  | All   | 0       | t             | 2     | 3             | 4          | 5 | 6                 | 7                 |  |  |
| 1                              | ILLNESS      | 1     | 1       | 1             | 1     | 1             |            |   |                   |                   |  |  |
| 0                              | ID OTD COM   |       |         |               |       |               |            |   |                   |                   |  |  |

The Report Cards area in the Mobile Portal App includes downloadable links to the Report Card History pdfs.

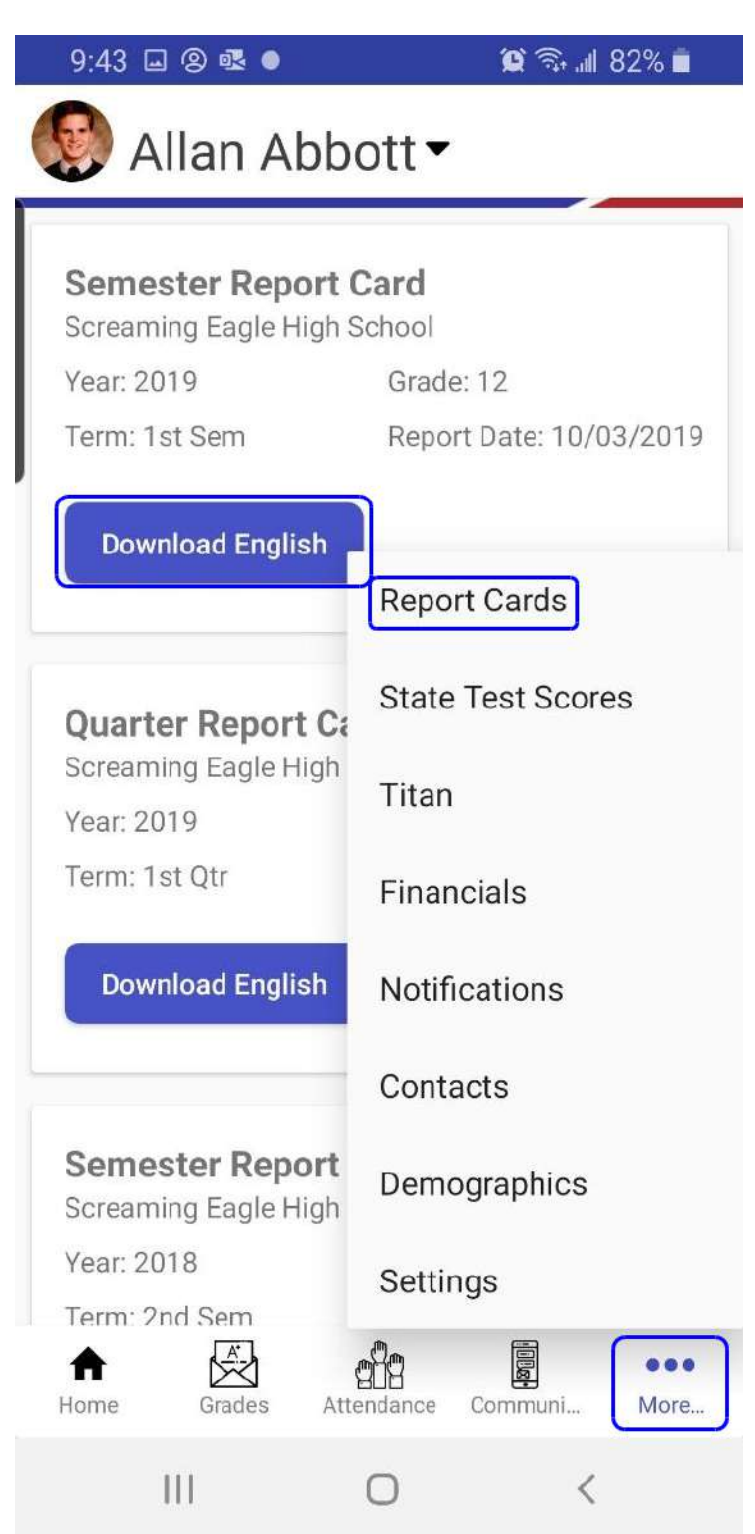